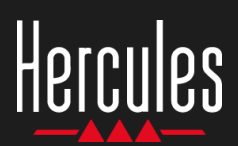

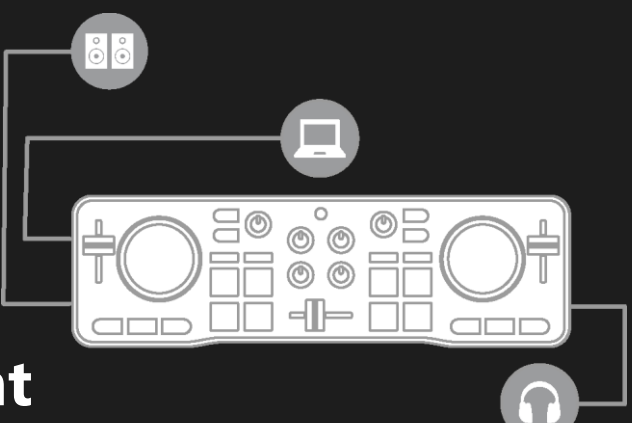

## So verwendest Du den Hercules DJControl Starlight

## 1. Installation der DJ-Ausrüstung

### ANSCHLIESSEN

- Den Computer an das Stromnetz.
- USB-Kabel am DJControl Starlight.
- USB-Kabel am Computer.
- Lautsprecherkabel am Audio-Ausgang des DJControl Starlight und am Lautsprecher-Eingang.
- Kopfhörer an der Kopfhörerbuchse des DJControl Starlight (auf der rechten Seite des DJControl Starlight).

#### **KOPIEREN UND INSTALLIEREN**

- Kopiere Songs in das Verzeichnis **My Music** unter Windows, oder **Music** unter macOS.
- Lade Serato DJ Lite herunter: <u>https://serato.com/dj/lite</u>
- Installiere Serato DJ Lite auf dem Computer.

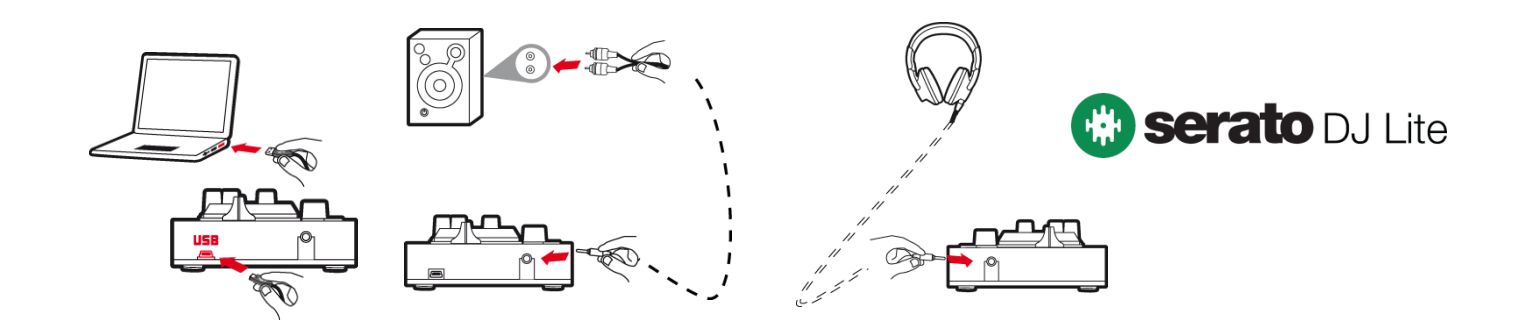

## 2. Songs zur Bibliothek in Serato DJ Lite hinzufügen

## SONGS IN SERATO DJ LITE HINZUFÜGEN

1 – Klicke den Button **Files** in Serato DJ Lite.

#### Files Browse Prepare History

- 2 Durchsuche dein Musikverzeichnis (z.B. My Music unter Windows / Music unter macOS).
- 3 Wähle Dateien aus und ziehe sie in die Serato-Bibliothek (die Bedienfläche unter dem Browser-Fenster):
  - Wähle mehrere Dateien aus, indem Du die Tasten
     Strg oder Shift auf der Tastatur gedrückt hältst, und ziehe sie anschließend in die Serato-Bibliothek.

## SONGS IN DIE SERATO-BIBLIOTHEK ZIEHEN

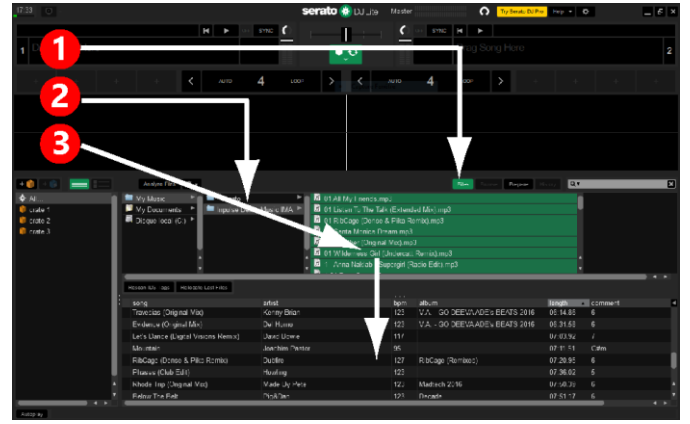

## Hercules DJControl Starlight

## 3. Analysiere Songs in Serato DJ Lite

#### **ANALYSIERE SONGS**

Um Songs zu analyiseren, **TRENNE den USB-Anschluss des DJControl Starlight vom Computer** und wähle die Schaltlfäche **Analyze Files** aus (zunächst schwarz, färbt sich während der Analyse grün).

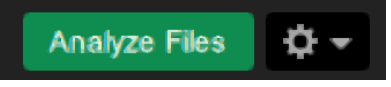

- Wähle zunächst alle Songs in der Serato-Bibliothek aus (Strg+A), danach:
- 4 Klicke auf die Schaltfläche Analyze Files in Serato DJ Lite.
- 5 Graue Balken zeigen den Fortschritt der Analyse.
- 6 Sobald ein Track analysiert wurde, werden die BPM im Browser angezeigt.

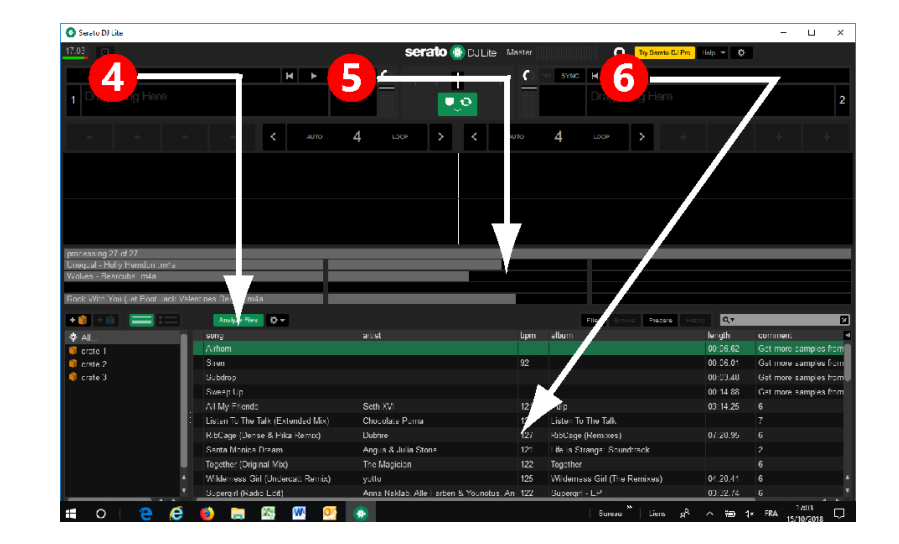

Sobald die grauen Fortschrittsbalken verschwinden, ist die Analyse abgeschlossen. Verbinde den DJControl Starlight wieder über USB mit dem Computer, sobald die Analyse abgeschlossen ist.

## 4. Platziere den DJControl Starlight am Laptop

## POSITION DES DJCONTROL STARLIGHT

 Platziere den DJControl Starlight direkt an der Computertastatur.

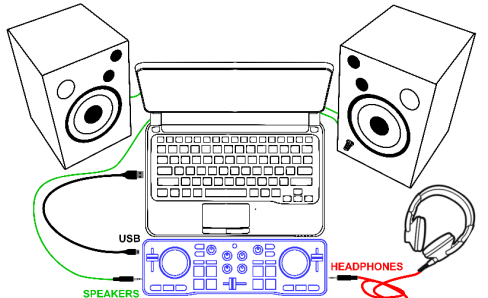

 Anschlüsse auf beiden Seiten des DJControl Starlight schaffen Spielraum, um den Controller direkt am Computer zu platzieren.

#### **VORTEILE DIESER POSITION**

- Diese Position (nahe am Computer) ermöglicht dem DJ:
  - Die Bibliothek mithilfe der Computermaus oder des Touchpads zu durchsuchen.
  - Songtitel im Suchfeld des Serato DJ Lite einzugeben.

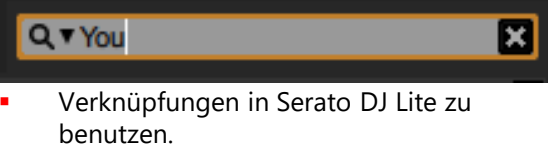

 Über den Serato DJ Lite Autoplay-Button automatisch den nächsten Track zu laden und abzuspielen.

Autoplay

## **So verwendest Du den** Hercules DJControl Starlight

## 5. Lade Tracks auf die Decks von Serato DJ Lite

#### **TRACKS LADEN**

• Wähle mithilfe der Maus oder des Touchpads einen Track aus der Bibliothek aus.

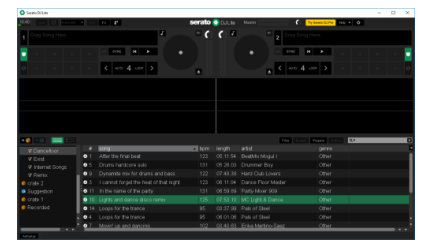

 Halte die linke Maustaste oder den Touchpad-Button gedrückt, und ziehe Tracks auf ein Deck in Serato DJ Lite: der Rand des Decks wird grün.

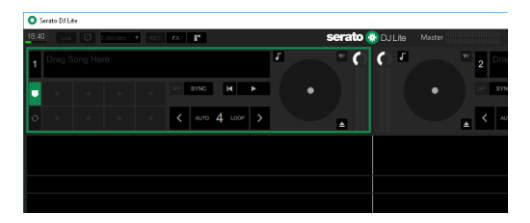

#### **TRACK-DATEN LESEN**

 Lasse die linke Maustaste oder den Touchpad-Button los: der Track wird auf dem Deck geladen.

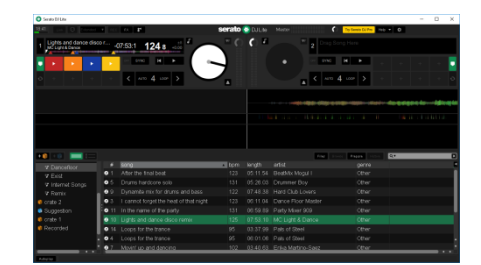

 Das Deck zeigt den Titel und Künstler des Tracks an, außerdem Länge und BPM.

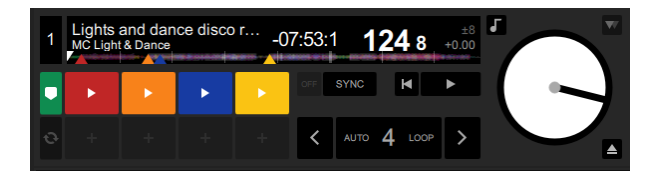

## 6. Serato DJ Lite Deck-Übersicht

#### WELLENVERLAUF

Die großen Wellenverläufe geben die aktuell geladenen Songs auf dem jeweiligen Deck visuell wieder:

- Oberer Wellenverlauf = Deck 1 / Unten = Deck 2.
- Verschiedene Farben zeigen die Frequenz an: rot= niedrig / grün= mittel / blau= hoch.
- Spitzen im Wellenverlauf= Beats.

#### **HOT CUES**

Wenn der Song bereits über Hot Cues verfügt, werden diese folgendermaßen dargestellt:

- 4 verschieden farbige Pfeile im Übersichtsmenü des Wellenverlaufs.
- 4 Buttons mit entsprechender Farbgebung unter der Laufzeit des Tracks und dem BPM-Wert (im unteren Beispiel: rot, orange, blau, gelb). Falls keine Hot Cues vorliegen, bleiben diese 4 Buttons schwarz.

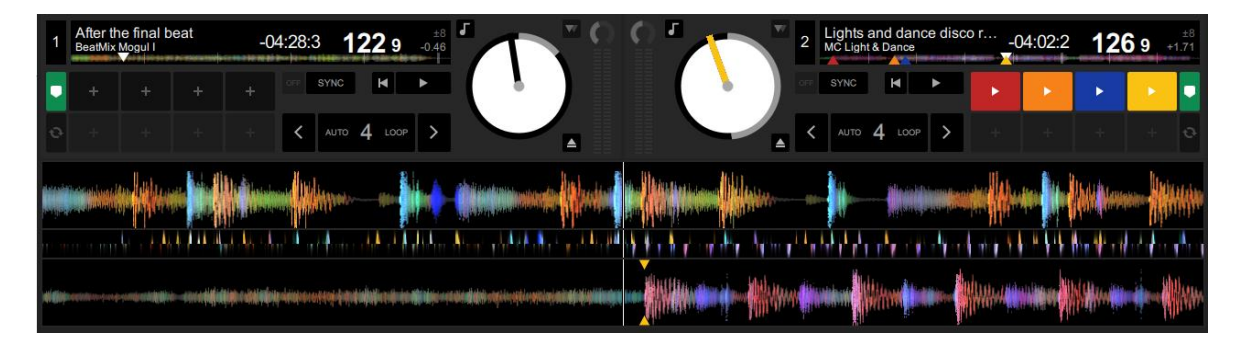

# Hercules DJControl Starlight

## 7. Cue Points und Hot Cues in Serato DJ Lite platzieren

## **ERLÄUTERUNG**

Cue Points und Hot Cues sind Lesezeichen innerhalb eines Tracks:

- Cue In = der Moment, in dem das Playback des Tracks einsetzt, oft auf den ersten Beat. In Serato DJ Lite wird das durch einen weißen Pfeil angezeigt.
- Hot Cue = besonders wichtige Abschnitte f
  ür den DJ, zug
  änglich 
  über die Hot Cue-Pads auf dem DJControl Starlight Controller.
- Serato DJ Lite verfügt über bis zu 4 Hot Cues.

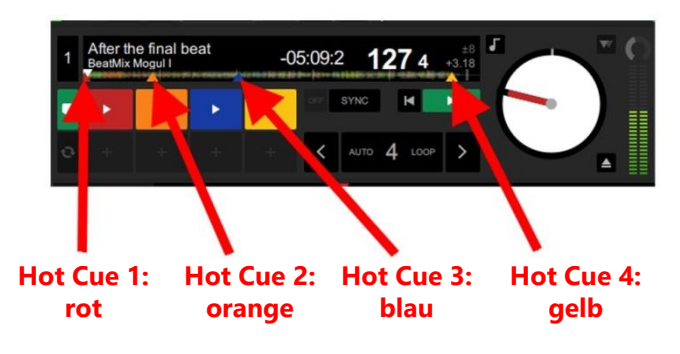

## **ACTIONS**

 Drücke den CUE-Button auf DJControl Starlight zum Platzieren eines Cue In, oder um zum Cue In zu springen.

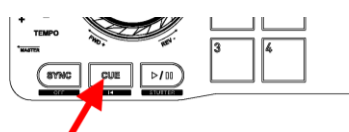

 Aktiviere den HOT CUE-Modus und drücke die Pads 1 bis 4, um Hot Cue 1 bis Hot Cue 4 zu setzen.

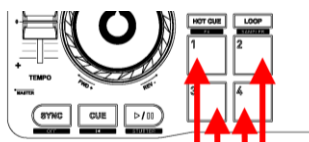

- Um den Cue In-Punkt zu verschieben: pausiere das Playback des Tracks, klicke dorthin, wo der Cue In-Punkt platziert werden soll und drücke den CUE-Button.
- Um einen Hot Cue zu löschen, drücke auf die SHIFT-Taste und ein Pad auf dem DJControl Starlight.

## 8. Lasse die Beleuchtung zum Beat blinken

#### STELLE DEN BELEUCHTUNGSMODUS IN SERATO DJ LITE EIN

Wähle einen von 7 verschiedenen verfügbaren Beleuchtungsmodi aus:

- Klicke auf den Settings-Button (mit dem
- Zahnradsymbol) auf der Menüleiste Serato DJ Lite.
- Rufe den Tab **Mixer** auf.
- Wähle im Feld Lighting Control den Beat Flash aus.

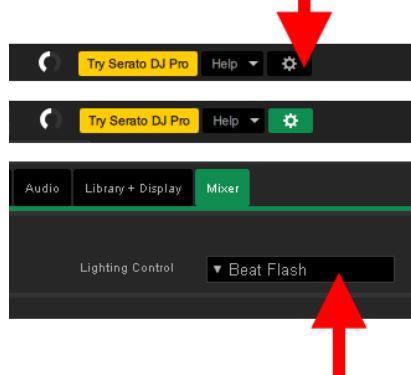

### **AUF DJCONTROL STARLIGHT**

- Spiele einen Track ab.
- Die Beleuchtung an der Basis des DJControl Starlight blinkt im Rhythmus des Tracks, um das Mixen-Lernen und das Zählen der Beats von 1 bis 4 zu erleichtern:

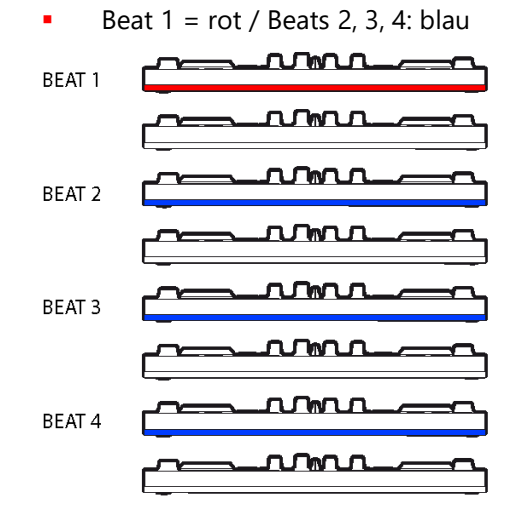

4